## 1. DA/WEDPS Login

The DA/WEDPS needs to login in the following URL

https://gramawardsachivalayam.ap.gov.in/GSWS/#!/Login and enter their login credentials.

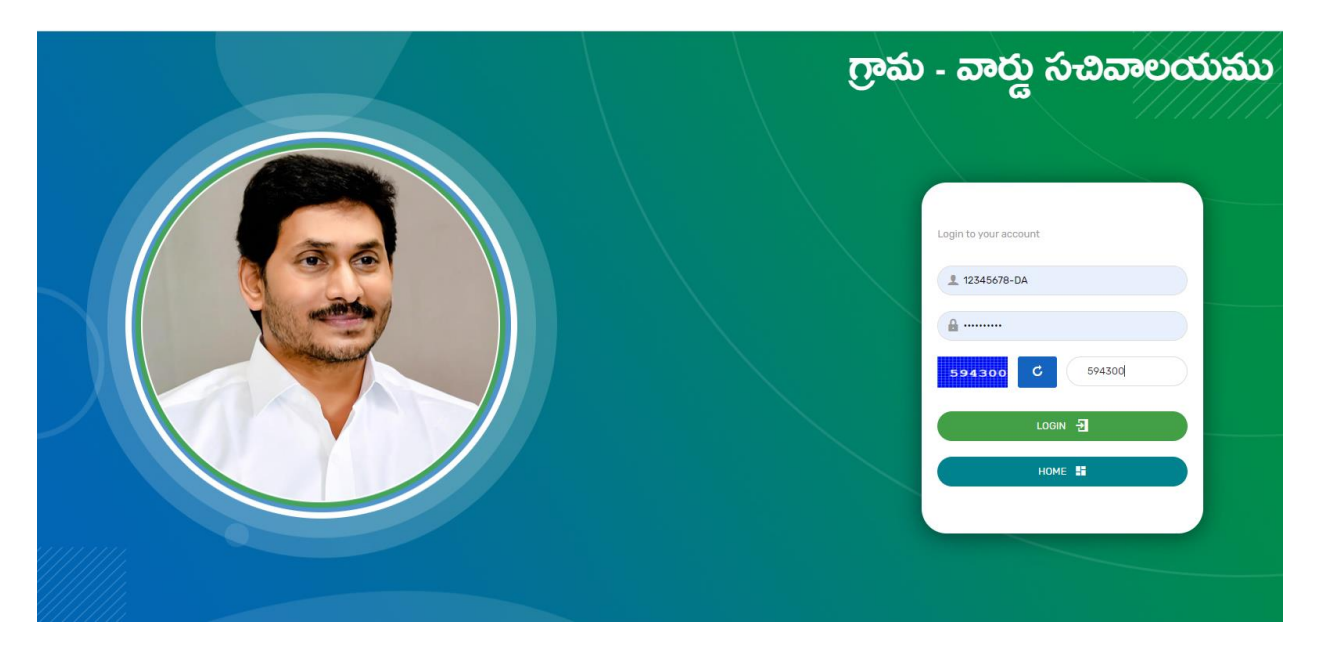

Once enter their details the DA/WEDPS need to click on the Long pending issue and select the option GGMP Grievances.

|                                  | G 💿                      | rama-Ward        | Sachival           | ayam               |                           |                                 | ę        | Sri.Y.S Jagan<br>Hon'ble Chief Minis                     | n Mohan Reddy<br>ter Of Andhra Pradesh                                             | 0                                             |                       |
|----------------------------------|--------------------------|------------------|--------------------|--------------------|---------------------------|---------------------------------|----------|----------------------------------------------------------|------------------------------------------------------------------------------------|-----------------------------------------------|-----------------------|
| eport An<br>Isue                 | Cluster To HH<br>Mapping | Services         | GGMP<br>Grievances | Navasak<br>Manager | am Beneficiary<br>nent    | Edit Employee/Ve<br>Details     | olunteer | Employee Jot<br>Corner                                   | Downloa                                                                            | ds Englis                                     | h (්)<br>Logout       |
| Welcome: 12                      | 2345678-DA               | ( Panchayat Secr | GGMP Grievances    | As                 | sistant) )                | 18 June 2022 SAT<br>01:13:38 PM |          |                                                          |                                                                                    |                                               |                       |
|                                  | SPANDANA                 |                  | Long Pending Griev | vances             | SLA Detail Chart          |                                 |          | т                                                        | op 5 Department wise L                                                             | st                                            |                       |
| Registered                       | Redressed                | Pending<br>0     |                    | _                  |                           |                                 |          |                                                          |                                                                                    |                                               |                       |
| Service Requ<br>Registere<br>196 | d                        | ces Delivered    | Open within SL/    | A Cpen Bey         | ond SLA 🗾 Closed within S | LA Closed Beyond SLA            |          | Labour, Employment, Tra<br>outh Advancement, Touri<br>Pi | ining and Factories 🗾 Wi<br>sm and Culture 🗾 Human<br>Inchayat Raj and Rural Devel | MEN AND CHILD \<br>Resources (Higher<br>pment | NELFARE<br>Education) |
| Pending fo<br>Approval           | or Respo                 | nse Received     |                    |                    |                           | Amma Voril 99                   | R Asara  | Panelon                                                  | Cruba Vasati                                                                       |                                               | 1000                  |
|                                  |                          |                  | Torry ord blands   | Deevena            |                           |                                 |          | - Cholon                                                 |                                                                                    |                                               | XXXXX                 |

The DA/WEDPS needs to fill the required details of grievance and needs to upload the concern documents.

The DA/WEDPS needs to select the type of scheme, Scheme or Non-Scheme.

If it is Scheme type issue, select as Scheme and select the respective scheme, and select the appropriate option and submit.

|                                                          |                             |                                                         | ს La              |
|----------------------------------------------------------|-----------------------------|---------------------------------------------------------|-------------------|
|                                                          | Gadapa Gadapa ku Mar        | na Parbhutvam Grievance                                 |                   |
| District*                                                | Mandal*                     | Secretariat*                                            | Secretariat Code* |
| Select 🗸                                                 | Select 👻                    | Select 🗸                                                |                   |
| Scheme Type*                                             | Schemes/Departments*        | Subjects/Reasons*                                       |                   |
| OScheme ONon-Scheme                                      | Select 🗸                    | Select 🗸                                                |                   |
| Name Of Applicant*                                       | Aadhaar Number*             | Mobile Number                                           | Remarks*          |
| Please Enter Applicant Name                              | Please Enter Aadhaar Number | 10 Digits Only                                          | Remarks           |
| Grievance Photo Upload*(Max Size 1 MB only JPG, JPEG, PM | IG,PDF Allowed)             | MLA Visiting Photo Upload*(Max Size 1 MB only JPG, JPEG | PNG,PDF Allowed)  |
| Choose File No file chosen                               |                             | Choose File No file chosen                              |                   |
|                                                          | SUBMIT                      |                                                         |                   |

|                                     | Gadapa Gadapa ku Man                                                                                                    | a Parbl     | bhutvam Grievance     |       |                   |
|-------------------------------------|----------------------------------------------------------------------------------------------------|-------------|-----------------------|-------|-------------------|
| District*                           | Mandal*                                                                                                    | Secreta     | ariat*                |       | Secretariat Code* |
| ALLURI SITHARAMA RAJU               | ANANTHAGIRI (R)                                                                                                    | BHE         | EEMPOLU               | •     | 10390626          |
| Scheme Type*<br>@Scheme ONon-Scheme | Schemes/Departments*                                                                                                    | Subject     | ts/Reasons*<br>Select | ~     |                   |
| Name Of Applicant*                  | Select<br>AYUSH<br>Agrigold                                                                                                    |             | nber                  |       | Remarks*          |
| Please Enter Applicant Name         | EBC NESTAM<br>House Sites<br>Jagananna Amma Vodi<br>Jagananna Chedodu                                                                    |             | Only                  |       | Remarks           |
| Choose File No file chosen          | Jagananna Gorumudda<br>Jagananna Thodu<br>Jagananna Vasati Deevena                                                                       |             | File No file chosen   | 5,PUP | Allowed)          |
|                                     | Jaganana Vidya Deeven<br>Jaganana Vidya Kanuka<br>Law Nestham<br>MSME Restart<br>Matsya kara bharosa                                     |             |                       |       |                   |
|                                     | One time Financial Assistance to Archakas/ Imams/ Mouzam<br>Other Service-Related Issues(Non-Schemes)<br>Others<br>Rice Card<br>Ricecard | is /Pastors | v                     |       |                   |

| District*                                                  | Mandal*                     | Secretariat*                                                                                                    | Secretariat Code* |
|------------------------------------------------------------|-----------------------------|----------------------------------------------------------------------------------------------------|-------------------|
| ALLURI SITHARAMA RAJU                                      | ✓ ANANTHAGIRI (R)           | BHEEMPOLU                                                                                                    | ✔ 10390626        |
| Scheme Type*                                               | Schemes/Departments*        | Subjects/Reasons*                                                                                               |                   |
| Scheme ONon-Scheme                                         | Jagananna Gorumudda         | Select                                                                                                    | ~                 |
| Name Of Applicant*                                         | Aadhaar Number*             | Select<br>AGE<br>AGRICULTURE LAND                                                                               | Remarks*          |
| Please Enter Applicant Name                                | Please Enter Aadhaar Number | CASTE<br>DOB                                                                                                    | Remarks           |
| Grievance Photo Upload*(Max Size 1 MB only JPG, JPEG, PNG, | DF Allowed)                 | ELECTRICITY<br>FOUR WHEELER<br>GOVT EMPLOYEE                                                                    | DF Allowed)       |
| Choose File No file chosen                                 | SUBMIT                      | GST<br>INCOME TAX<br>NAME<br>OTHERS<br>PAYMENT FAILURE<br>REDECTION DURING FIELD VERIFICATION<br>URBAN PROPERTY |                   |

If it is a Non Scheme then please select as Non Scheme and select the appropriate option and submit.

|                                                       |             | Gadapa Gada                                                                                                    | pa ku Mana               | Parbhutvam        | Grievance                                   |                   |  |
|-------------------------------------------------------|-------------|----------------------------------------------------------------------------------------------------|--------------------------|-------------------|---------------------------------------------|-------------------|--|
| District*                                             |             | Mandal*                                                                                                    |                          | Secretariat*      |                                             | Secretariat Code* |  |
| ALLURI SITHARAMA RAJU                                 | ~           | ANANTHAGIRI (R)                                                                                                    | ~                        | BHEEMPOLU         | ~                                           | • 10390626        |  |
| Scheme Type                                           |             | Schemes/Departments*                                                                                                    |                          | Subjects/Reasons* |                                             |                   |  |
| OScheme Non-Scheme                                    |             | Select                                                                                                    | ~                        | Select            | v                                           | •                 |  |
| Name Of Applicant*                                    |             | Select<br>AP BC Cooperative Finance Corporation<br>AP Eastern Power Distribution Co Ltd (EPDCI                                            |                          |                   |                                             | Remarks*          |  |
| Please Enter Applicant Name                           |             | AP Social Welfare Residential Educational Ins<br>AP Southern Power Distribution Co Ltd (SPD/                                              | titutions Society<br>CL) | (APSWREIS)        |                                             | Remarks           |  |
| Grievance Photo Upload*(Max Size 1 MB only JPG, JPEG, | PNG, PDF AI | AP State Council for Higher Education<br>AP State Housing Corporation Ltd<br>AP State Road Transport Corporation (APSRT                   | rc)                      |                   | bload*(Max Size 1 MB only JPG, JPEG, PNG, I | PDF Allowed)      |  |
| Choose File No file chosen                            |             | AP State Skill Development Corporation<br>AP Township And Infrastructure Developmen<br>AP Valdva Vidhana Parishad                         | nt Corporation           |                   | île chosen                                  |                   |  |
|                                                       |             | Agriculture<br>Animal Husbandry<br>Chief Minister's relief fund (CMRF)<br>Civil Supplies                                                  |                          |                   |                                             |                   |  |
|                                                       |             | Corona<br>Dr YSR Aarogyasri Health Care Trust<br>Family Welfare<br>Grama Volunteers / Ward Volunteers and Villa<br>Interregista Education | age Secretariats /       | Ward Secretariats |                                             |                   |  |

| District*                                                  | Mandal*                          | Secretariat*                                                   | Secretariat Code*                                            |  |
|------------------------------------------------------------|----------------------------------|----------------------------------------------------------------|--------------------------------------------------------------|--|
| ALLURI SITHARAMA RAJU                                      | ✓ ANANTHAGIRI (R)                | ✓ BHEEMPOLU                                                    | ✔ 10390626                                                   |  |
| Scheme Type*                                               | Schemes/Departments*             | Subjects/Reasons*                                              |                                                              |  |
| Oscheme  Non-Scheme                                        | AP State Housing Corporation Ltd | ✓ Select                                                       | ~                                                            |  |
| Name Of Applicant*                                         | Aadhaar Number*                  | Select<br>Delay In Release Of Paymen                           | nt Remarks*                                                  |  |
| Please Enter Applicant Name                                | Please Enter Aadhaar Number      | Payment Of Bills To Housing<br>Selection Of Beneficiaries      | g Beneficiaries Remarks                                      |  |
| Prievance Photo Upload*(Max Size 1 MB only JPG, JPEG, PNG, | PDF Allowed)                     | Selection of option for Cons<br>MLA Visiting Photo Upload*(Max | struction type<br>x Size 1 MB only JPG,JPEG,PNG,PDF Allowed) |  |
| Choose File No file chosen                                 |                                  | Choose File No file chosen                                     | h                                                            |  |
|                                                            | SUB                              | міт                                                            |                                                              |  |
|                                                            |                                  |                                                                |                                                              |  |
|                                                            | SUB                              | МІТ                                                            |                                                              |  |

|                                                                                     | Gadapa Gadapa ku Man                                                      | a Parbhutvam Grievance                                                                   |                   |
|-------------------------------------------------------------------------------------|---------------------------------------------------------------------------|------------------------------------------------------------------------------------------|-------------------|
| District*                                                                           | Mandal*                                                                   | Secretariat*                                                                             | Secretariat Code* |
| ALLURI SITHARAMA RAJU                                                               | ANANTHAGIRI (R)                                                           | BHEEMPOLU                                                                                | 10390626          |
| Scheme Type*<br>OScheme ®Non-Scheme                                                 | Schemes/Departments*           AP State Housing Corporation Ltd <ul></ul> | Subjects/Reasons* Payment Of Billis To Housing Beneficiaries                             |                   |
| Name Of Applicant*                                                                  | Aadhaar Number*                                                           | * Mobile Number                                                                          | Remarks*          |
| saiteja                                                                             | XXXXXXXXXXXX                                                              |                                                                                          | na                |
| Grievance Photo Upload"(Max Size 1 MB only JPG, JPEG, PNG, PDF Choose File pdf, pdf | Allowed)                                                                  | MLA Visiting Photo Upload*(Max Size 1 MB only JPG, JPEG, PNG, PD<br>Choose File pdf, pdf | F Allowed)        |
|                                                                                     | SUBMIT                                                                    |                                                                                          |                   |
|                                                                                     |                                                                           |                                                                                          |                   |

Once submission completed, we can see the below mentioned alert. It will show the Grievance ID

|                                                               |                     | Gadapa Gadapa ku Mana Parbhutvam Grievance                   |                           |                   |
|---------------------------------------------------------------|---------------------|--------------------------------------------------------------|---------------------------|-------------------|
| District*                                                     | Mandal*             | Secretariat*                                                 |                           | Secretariat Code* |
| Select 🗸                                                      | Select              |                                                              | ~                         |                   |
| Scheme Type*                                                  | Schemes/Departments | (i)                                                          |                           |                   |
| OScheme ONon-Scheme                                           | Select              | Grievance ID-GRV123456782206161410 Submitted<br>Successfully | ~                         |                   |
| Name Of Applicant*                                            | Aadhaar Number*     |                                                              |                           | Remarks*          |
| Please Enter Applicant Name                                   | Please Enter Aadhaa | ок                                                           | •                         | Remarks           |
| Grievance Photo Upload*(Max Size 1 MB only JPG, JPEG, PNG, PD | F Allowed)          | MLA VISIUNG PHOTO OPIDAU (MAX SIZE 11                        | B only JPG, JPEG, PNG, PD | F Allowed)        |
| Choose File No file chosen                                    |                     | Choose File No file chosen                                   |                           |                   |
|                                                               |                     | SUBMIT                                                       |                           |                   |
|                                                               |                     |                                                              |                           |                   |

## Along with SMS

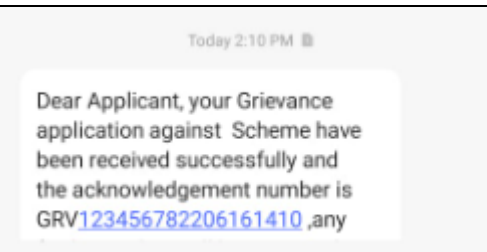

## 2. District Collector's Login

This is a District Collector need's login with in the following URL

<u>https://gramawardsachivalayam.ap.gov.in/GSWS/#!/Login</u> with thier credentials and select GGMP grieavance approval.

| (                                         | Grama-War          | d Sachivalayam      |                   |                   | Sri.Y.S J<br>Hon'ble Chie | lagan Mohan Ré<br>ef Minister Of Andhra Pro | eddy       |             |
|-------------------------------------------|--------------------|---------------------|-------------------|-------------------|---------------------------|---------------------------------------------|------------|-------------|
| GGMP Grievances                           | LECTOR ()          |                     |                   |                   |                           |                                             | Englis     | sh 😃 Logout |
| GGMP Grievances<br>GGMP Grievances Report | LECTOR()           |                     | 18 June<br>01:15: | 2022 SAT<br>57 PM |                           |                                             |            |             |
| Long Pending Grievances                   | dressed Pending    |                     |                   |                   | Decision                  | Crocke Veneti                               | <b>A</b> ₽ | Mar.        |
| Service Requests<br>Registered            | Services Delivered | Search Service Name | Q                 |                   |                           |                                             |            |             |
| Pending for<br>Approval                   | Response Received  |                     | No                | Data Availa       | able                      |                                             |            |             |
|                                           |                    |                     |                   |                   |                           |                                             |            |             |

The District Collector can view the options of GGMP and needs select the appropriate option.

|                |                           | 🔘 గ్రామ - వా                           | ర్డు సచివాలయ                            | າສົນ                 | శ్రీ వై ఎస్ జగన్ మోహన్ రిర్త<br>గాముఖ్యమంత్రివర్మం అంధ్రప్రదేశ్ | ε πού<br><sup>βανικ</sup> ο |
|----------------|---------------------------|----------------------------------------|-----------------------------------------|----------------------|-----------------------------------------------------------------|-----------------------------|
|                |                           |                                        |                                         |                      |                                                                 | () Logout                   |
|                |                           | District (                             | Collector Approval Da                   | shboard              |                                                                 |                             |
|                |                           | Grievance Typ                          | e <sup>*</sup><br>DScheme ONon-Scheme I | Ohigh-               |                                                                 |                             |
| To<br>Re<br>74 | tal Grievances<br>aceived | Grievances<br>Successfully Closed<br>1 | Grievances<br>Rejected<br>1             | Grievances Hold<br>O | Grievances-<br>OPEN/Work in<br>Progress<br>72                   |                             |

|                      |                   | Pending            | g application to take ac | tion              |                    |                                                                                      |                 |
|----------------------|-------------------|--------------------|--------------------------|-------------------|--------------------|--------------------------------------------------------------------------------------|-----------------|
| Constituency<br>Name | Mandal Name       | Secretariat Name   | Grievance ID             | Grievance<br>Date | Citizen Name       | Scheme Type                                                                          | Action          |
| Singanamala          | BUKKARAYASAMUDRAM | KORRAPADU1         | GRV123456782206180018    | 18-Jun-<br>2022   | testnafees         | One time<br>Financial<br>Assistance to<br>Archakas/<br>Imams/<br>Mouzams<br>/Pastors | ACTION TO BE TA |
| Anantapur            | ANANTAPUR         | ESEVACENTER-01     | GRV210010642206171833    | 17-Jun-<br>2022   | KUNJETI<br>SUJATHA | House Sites                                                                          | ACTION TO BE TA |
| Anantapur            | ANANTAPUR         | AADIMURTHYNAGAR-02 | GRV210010732206171815    | 17-Jun-<br>2022   | K NOORINISSA       | Others                                                                               | ACTION TO BE TA |
| Anantapur            | ANANTAPUR         | AADIMURTHYNAGAR-02 | GRV210010732206171806    | 17-Jun-<br>2022   | SHAIK SHAKRUN      | Others                                                                               | ACTION TO BE TA |
| Anantapur            | ANANTAPUR         | OLDTOWNTANK        | GRV210010142206171742    | 17-Jun-<br>2022   | KRISHNA KUMARI     | EBC NESTAM                                                                           |                 |

Once click the any option the following grievance data details will appear and action the same.

The District Collect can verify the documents of various grievances and can update the status.

| Grievance Document                                                                                                    |
|----------------------------------------------------------------------------------------------------|
| 1/2   − +   \$) <b>+ =</b>                                                                                                    |
|                                                                                                    |
| Date 16-06-20                                                                                                    |
| గౌరవనియులైన కమించనక గారికి,                                                                                                    |
| ఎశ్మవం చుక్రచడం ఏమనేగా                                                                                                    |
| ನಾಪೌರು 5. ಅಂಪೌಲಪ್ಟು 615/28754556 ಅನಿಸರ್ ೩ ವರ್ಷ                                                                                                    |
| 20 20 hode of the state and a state of the state of the s |
| గుర్తించారు. కారణం నాలుగు చెద్దాల వాహనం ఉందరి-అవర్హిం                                                                                                    |
| NO.01370. 372 20 20000000 20 200000 00 200000 00 000000                                                                                                    |
| 301233 - 2023 630 47 - 20 500 22 22 23 23 23 23 23 23 23 23 23 23 23                                                                                                    |
| 20030000 2000000                                                                                                    |
|                                                                                                    |

The Collector can take the action against the grievace which was reprorted.

| imail ව YouTube 💈   | 🕈 Maps   @ గ్రామ-వార్తు సచివా 🛞 Grama - Ward Sach   | . 💿 vsws new site  🔝 Ultimatix - Digitally 😵 hrms 🌸 NBM                                       |  |  |  |  |  |  |  |
|---------------------|-----------------------------------------------------|-----------------------------------------------------------------------------------------------|--|--|--|--|--|--|--|
| Raised By           | 12345678-DA                                         |                                                                                               |  |  |  |  |  |  |  |
| SECRETARIAT<br>NAME | KORRAPADU1                                          |                                                                                               |  |  |  |  |  |  |  |
| Mandal NAME         | BUKKARAYASAMUDRAM                                   |                                                                                               |  |  |  |  |  |  |  |
| District NAME       | ANANTHAPURAMU                                       |                                                                                               |  |  |  |  |  |  |  |
|                     |                                                     | NEXT                                                                                          |  |  |  |  |  |  |  |
|                     |                                                     |                                                                                               |  |  |  |  |  |  |  |
|                     | Status of the GrievanceID *                         | Select V                                                                                      |  |  |  |  |  |  |  |
|                     | Remarks*                                            | Grievance Rejected<br>Grievance Hold<br>Grievance Closed<br>Grievance - OPEN/Work in Progress |  |  |  |  |  |  |  |
|                     | Action taken document*(Max Size 1 MB only PDF Allow | ed) Choose File No file chosen                                                                |  |  |  |  |  |  |  |
|                     |                                                     | ·                                                                                             |  |  |  |  |  |  |  |
| ACTION TAKEN        |                                                     |                                                                                               |  |  |  |  |  |  |  |
|                     |                                                     |                                                                                               |  |  |  |  |  |  |  |

## The Collector Can view other required report's also from the GGMP grievances option.

| Grama-Ward Sachivalayam                               |                                       |                                 |           |                |   |           | ri.Y.S Jagan I<br>on'ble Chief Minister | <b>Mohan Reddy</b><br>r Of Andhra Pradesh |           |            |
|-------------------------------------------------------|---------------------------------------|---------------------------------|-----------|----------------|---|-----------|-----------------------------------------|-------------------------------------------|-----------|------------|
| GGMP Grievances                                       |                                       |                                 |           |                |   |           |                                         |                                           | English   | ් Logout   |
| GGMP Grievances                                       | LECTOR()                              | 18 June 2022 SAT<br>10:22:21 AM |           |                |   |           |                                         |                                           |           |            |
| GGMP Grievances Report                                |                                       |                                 |           |                |   |           |                                         |                                           | <b>R</b>  |            |
| Registered Redre<br>Service<br>Requests<br>Registered | ssed Pending<br>Services<br>Delivered | Ysk Rythu Bharosa<br>Search Ser | vice Name | Ban on Alconol | Q | YSK Asara | Pertsion                                | oruna vasau                               | Arogyasti | Jalayagnam |
| Pending for                                           | Response                              | No Data Available               |           |                |   |           |                                         |                                           |           |            |
| Approvar                                              |                                       |                                 |           |                |   |           |                                         |                                           |           |            |